## HƯỚNG DẪN SỬ DỤNG DỊCH VỤ THANH TOÁN TIỀN NƯỚC QUA EBANKING

## I. Mục đích của tài liệu

Tài liệu này nhằm cung cấp cho khách hàng của SHB cách thức Thanh toán Nước Online thông qua kênh Internet Banking/ Mobile Banking.

## II. Hướng dẫn Thanh toán tiền điện Online

Bước 1: Quý khách Đăng nhập ibanking tại địa chỉ https://ibanking.shb.com.vn/

| DỊCH VỤ NGÂN HÀ    | NG ĐIỆN TỬ CÁ NHÂN |
|--------------------|--------------------|
| Tèn đàng nhập      |                    |
| 1                  |                    |
| Mật khẩu           |                    |
|                    |                    |
| ĐÃM                | NG NHẬP            |
| Quên mặt khẩu đăng | ; nhāp?            |

Bước 2: Quý khách Chọn chức năng 'Thanh toán hóa đơn'

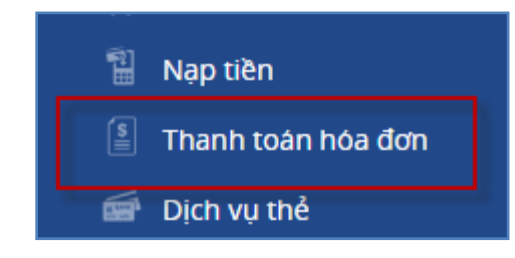

Bước 3: Trong màn hình Thanh toán hóa đơn, Quý khách chọn 'Thanh toán cho hóa đơn mới'

| THANH TOÁN HÓA ĐƠN |                                             |                            |
|--------------------|---------------------------------------------|----------------------------|
| THANH TOÁN CHO     | Nhập tên khách hàng hoặc tên hóa đơn đã lưu | ٩                          |
|                    |                                             | Thanh toàn cho hòa đơn mới |
| NHÀ CUNG CẤP       |                                             |                            |

Bước 4 : Trong màn hình Thanh toán hóa đơn mới, Quý khách chọn Biểu tượng hình kính lúp, hệ thống sẽ mở ra cửa sổ 'Loại dịch vụ'

| <b>M</b> SHE | }                             |   | 💌 Tiếng Việt   🚼              |
|--------------|-------------------------------|---|-------------------------------|
|              | Loại dịch vụ                  | × |                               |
|              | Tìm kiếm loại dịch vụ         | Q | ٩                             |
|              | Điện thoại cố định - Internet |   | ٩                             |
|              | Vé online                     |   |                               |
|              | Bảo hiểm tài chính            |   |                               |
|              | Điện                          |   |                               |
|              | Điện thoại di động            |   | VND                           |
|              | Truyền hình cáp               |   | Thanh toán cho hóa đơn đã lưu |
|              | Nước                          |   | VND                           |
|              |                               |   |                               |

Bước 5: Quý khách chọn dịch vụ 'Nước'

| Loại dịch vụ                    | × |
|---------------------------------|---|
| Tìm kiếm loại dịch vụ           | Q |
| Điện thoại cổ định - Internet   |   |
| Vé online<br>Bảo hiểm tài chính |   |
| Điện<br>Điện thoại di động      |   |
| Truyền hình cáp                 |   |
| Nước                            |   |

Bước 6: Quý khách chọn Biểu tượng hình kính lúp trong phần 'Nhà cung cấp', hệ thống hiển thị màn hình 'Tìm kiếm nhà cung cấp'

| THANH TOÁN HÓA ĐƠN |                                  |   |
|--------------------|----------------------------------|---|
| LOẠI DỊCH VỤ       | Nutito                           | ٩ |
| NHÀ CUNG CẤP       | Tìm kiếm nhà cung cấp            | ٩ |
| MĂ HÓA ĐƠN         | Nhập mã hóa đơn/hợp đồng         |   |
| -                  | Nih Sen Almondo Ál Anton d'Almon |   |

Bước 8: Trong màn hình 'Tìm kiếm nhà cung cấp', Quý khách chọn nhà cung cấp nước khu vực cần thanh toán 'Nước Trung An/ Nước Tân Hòa/ Nước Gia Định/ Nước Nhà Bè'

| Tìm kiếm nhà cung cấp     |   |
|---------------------------|---|
| Nhập nhà cung cấp cần tìm | ٩ |
| Nước Trung An             |   |
| Nước Tân Hòa              |   |
| Nước Gia Định             |   |
| Nước Nhà Bê               |   |

Bước 9: Quý khách nhập 'Mã hợp đồng'.

| THANH TO | ÁN HÓA ĐƠN     |                       |
|----------|----------------|-----------------------|
|          | LOẠI DỊCH VỤ   | Nước                  |
|          | NHÀ CUNG CẤP   | Nước Nhà Bè           |
|          | MÃ HỢP ĐỒNG 🕐  | 12341300072           |
|          | TÊN KHÁCH HÀNG | Nhập tên chủ hợp đồng |

Hệ thống hiển thị Thông tin: tên khách hàng và số tiền nước phải trả

| THANH TOÁN HÓA ĐƠN |                                            |     |
|--------------------|--------------------------------------------|-----|
| LOẠI DỊCH VỤ       | Nước                                       | Q   |
| NHÀ CUNG CẤP       | Nước Nhà Bê                                | ٩   |
| MÃ HỢP ĐỒNG ⑦      | 12341300072                                |     |
| TÊN KHÁCH HÀNG     | NGUYEN THANH TUU#18/6 NGUYEN BINH#[08/2012 |     |
| SỐ TIỀN            | 5,520                                      | VND |

Bước 10: Quý khách chọn 'Thanh toán'.

| SỐ TIỀN THANH TOÁN | 5,520                                                           | VND     |
|--------------------|-----------------------------------------------------------------|---------|
| TÀI KHOẢN CHUYẾN   | TK DÀNH CHO SP TG CKH/TIỀN VAY - CÁ NHÂN - 1003556628 (814 VND) | ٣       |
| NỘI DUNG           | THANH TOAN                                                      | 4       |
|                    |                                                                 | 190/200 |
|                    | THANH TOÁN                                                      |         |

Bước 11: Quý khách nhập 'Mã xác thực'.

+ Nếu Quý khách chọn gói iSilver (sử dụng phương thức xác thực bằng Tin nhắn SMS). Khi màn hình hiện ra dòng chữ yêu cầu quý khách nhập mã xác thực gửi qua Tin nhắn SMS, quý khách nhập nội dung mã xác thực trong tin nhắn vào hệ thống.

+ Nếu Quý khách chọn gói iGold (sử dụng phương thức xác thực bằng Thẻ eSecure). Khi màn hình hiện ra dòng chữ yêu cầu nhập mã xác thực tại vị trí xác định trên thẻ eSecure, quý khách nhập nội dung trong ô trên thẻ eSecure vào hệ thống.

| XÁC NHẬN GIAO DỊCH           |                                                          |                           |  |
|------------------------------|----------------------------------------------------------|---------------------------|--|
| SỐ GIAO DỊCH<br>NHÀ CUNG CẤP | GD9050014<br>Nước                                        |                           |  |
| MÃ HỢP ĐỒNG                  | 12341300072                                              |                           |  |
| TÊN KHÁCH HÀNG               | NGUYEN THANH TUU#                                        | 18/6 NGUYEN BINH#[08/2012 |  |
| SỐ TIỀN                      | 5,520 VND                                                |                           |  |
| Ố TIỀN THANH TOÁN            | 5,520 VND                                                |                           |  |
| TÀI KHOẢN CHUYỂN             | TIỀN GỬI THANH TOÁN - CÁ NHÂN - 1005820653               |                           |  |
| NỘI DUNG                     | THANH TOAN                                               |                           |  |
|                              |                                                          |                           |  |
| -                            |                                                          |                           |  |
| MÃ XÁC THỰC                  | <b>/C</b> Nhập mã O <mark>T</mark> P                     |                           |  |
| ų                            | Vui lòng nhập mã xác thực tại vị trí B0 trên thể eSecure |                           |  |
|                              | Thời gian còn lại <b>118</b> giây                        |                           |  |
| SỬA LẠI GIAO DỊCH XÁC NHẬN   |                                                          |                           |  |

+ Nếu Quý khách chọn gói iDiamond (sử dụng phương thức xác thực bằng Chữ ký số). Khi màn hình hiện ra dòng chữ yêu cầu sử dụng PKI Token để thực hiện ký giao dịch:

• Quý khách cắm USB Token vào máy tính, sau đó chọn 'Ký xác nhận'

| Xác nhận giao dịch | . <u></u>                                            |                    |
|--------------------|------------------------------------------------------|--------------------|
| Chữ ký             | Bạn hãy sử qung PKI Token để thực hiện ký giao dịch. |                    |
| Thời gian còn lại  | 287 giây                                             | Ký xác nhận Hủy bỏ |

 Hệ thống sẽ hiện lên phần mềm có chứa tên của Quý khách. Chọn 'Sign' để thực hiện chữ ký.

| Dialog                          |                    | ×         |
|---------------------------------|--------------------|-----------|
| VNPT-CA<br>PKI TOKEN<br>MANAGER | 2                  |           |
| Owner                           | Issuer             | Duration  |
| TRINH NGỌC LINH                 | VNPT Certification | Authority |
| 4                               | 111                | •         |
| ViewCert                        | Sign               | ancel     |

• Quý khách nhập mật khẩu của Chữ ký số.

| Dialog     | ×      |
|------------|--------|
| PIN ****** |        |
| ОК         | Cancel |

• Bước 10. Hệ thống thông báo giao dịch thành công.

| KẾT QUẢ<br>THÀN                                          | GIAO DICH                                                                                        |                       |
|----------------------------------------------------------|--------------------------------------------------------------------------------------------------|-----------------------|
| NHÀ CUNG CẤP<br>MÃ HỢP ĐỒNG<br>TÊN KHÁCH HÀNG<br>SỐ TIỀN | Nước<br>12341300078<br>DAO VAN DIEN#248/18<br>18,480 VND                                         | LE VAN LUONG#[07/2011 |
| SO TIEN THANH TOAN<br>TÀI KHOẢN CHUYẾN<br>NỘI DUNG       | 18,480 VND<br>TIÈN GỬI THANH TOÁN - CÁ NHÀN - 1005820653<br>THANH TOAN<br>🏕 LƯU VÀO DS THỤ HƯỞNG |                       |
|                                                          | giao dịch khác                                                                                   | ĐÓNG                  |

• Bước 11. Khách hàng nhận kết quả và kết thúc giao dịch.